# ALCATEL 互换机操作手册

2024年11月14日

| ALCATEL 互换机操作手册                  | 1   |
|----------------------------------|-----|
| 1 设备管理                           | 4   |
| 1.1 互换机登录                        | 4   |
| 1.2 打开其他访问权限                     | 4   |
| 1.3 恢复到出厂设立                      | 4   |
| 1.4 文献系统操作                       | 5   |
| 1.5 上传系统软件到互换机                   | 5   |
| 1.6 重启互换机                        | 6   |
| 1.7 保存互换机配备                      | 7   |
| 1.8 显示互换机所有配备                    | 7   |
| 2 配备以太网端口                        | 7   |
| 2.1 配备以太网端口指南                    | 7   |
| 2.2 启用和关闭一种端口                    | 8   |
| 2.3 验证以太网端口配备                    | 8   |
| 3 配备 VLAN(Configure VLAN)        | 9   |
| 3.1 VLAN 配备举例                    | 9   |
| 3.2 创立/修改 VLAN                   | .10 |
| 3.3 定义 VLAN 端口分派                 | .10 |
| 3.4 修改端口的缺省 VLAN 配备              | .11 |
| 3.5 打开/关闭一种 VLAN 生成树             | .11 |
| 3.6 配备 VLAN 路由网关地址(Ip interface) | .12 |
| 3.7、配备端口隔离                       | .12 |
| 4 配备 802.1Q                      | .14 |

|     | 4.1 打开端口的标记(tag)       | 14 |
|-----|------------------------|----|
|     | 4.2 打开链路聚合的标记(tagging) | 14 |
|     | 4.3 配备端口数据帧类型          | 14 |
|     | 4.4 显示 802.1Q 信息       | 15 |
| 5 酉 | 2备静态链路聚合               | 15 |
|     | 5.1 创立静态聚合             | 15 |
|     | 5.2 删除静态链路聚合           | 16 |
|     | 5.3 添加/删除静态链路聚合中的端口    | 16 |
|     | 5.4 激活/关闭静态链路聚合状态      | 17 |
|     | 5.5 显示静态链路聚合配备和记录信息    | 17 |
| 6 酉 | 已备 IP                  | 18 |
|     | 6.1 IP 转发迅速配备          | 18 |
|     | 6.2 创立静态路由             | 18 |
|     | 6.3 创立缺省路由             | 19 |
|     | 6.4 创立 ARP             | 20 |
|     | 6.5 使用 PING 命令         | 20 |
|     | 6.6 使用 Trceroute 命令    | 20 |
|     | 6.7 查看 IP 配备           | 21 |
| 7 西 | L备 VRRP                | 23 |
|     | 7.1、VRRP 默认配备          | 23 |
|     | 7.2、VRRP 典型配备          | 23 |
| 8,  | 阿尔卡特网络管理软件             | 23 |
|     | 8.1 网络管理迅速配备           | 24 |
|     | 8.2 网络管理软件迅速使用         | 24 |

## 1 设备管理

## 1.1 互换机登录

OmniSwitch 支持多种登录方式,涉及 console, telnet, http 等,在缺省状况下,互换机只开放 console 管理。

采用 console 环节如下:

- 1. 用 DB9 连接 PC 的 COM 口,另一端用 RJ45 连接互换机的 console 口。
- 2. 打开超级终端应用程序,设立 COM 端口参数: 9600-N-8-N。
- 3. 键入顾客名和密码(默认顾客名: admin 密码: switch)。
- 4. 键入?可以查看操作命令子目录和多种命令。

## 1.2 打开其他访问权限

互换机在缺省状况下, telnet, ftp, snmp和 http等访问权限均是关闭的,使用如下命令启动。

->aaa authentication telnet local

->aaa authentication ftp local

->aaa authentication http local

->aaa authentication snmp local

## 1.3 恢复到出厂设立

初次登录后,系统会生成一种配备文献(boot.cfg),所有配备内容都保存在此文献内。为了使互换机恢复 到初始默认状态,可以将此配备文献删除,并重新启动互换机即可。

## 1.4 文献系统操作

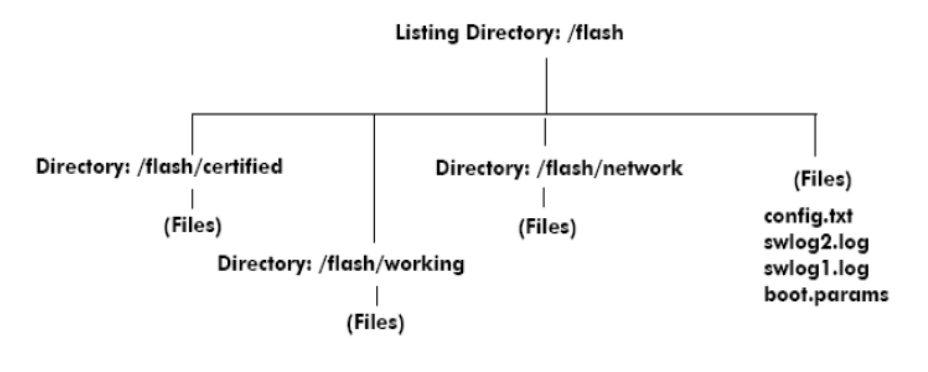

Switch Flash Directory

系统文献和配备文献可以保存在两个目录中, working 和certified。互换机启动时会一方面判断两个目录 中的内容, 如果完全同样, 则互换机将从working 目录启动; 如果两个目录中有任何一处不同样, 互换机将从 certified 目录启动。所有的操作配备只有在working 状态下才可以保存。可以使用show running-directory 命令来查看目前是从哪个目录启动的。

## 1.5 上传系统软件到互换机

互换机在出厂时已经内置了系统软件,在运营过程中可以重新装载系统软件,OmniSwitch支持三种软件装载 方式:ftp 服务器方式; ftp 客户机方式和zmodem 方式。描述如下:

FTP 服务器方式

这是一种最为常用的方式,此时OmniSwitch 互换机作为FTP 服务器。管理PC 作为FTP 客户机访问服务器并 上传文献,示意图如下:

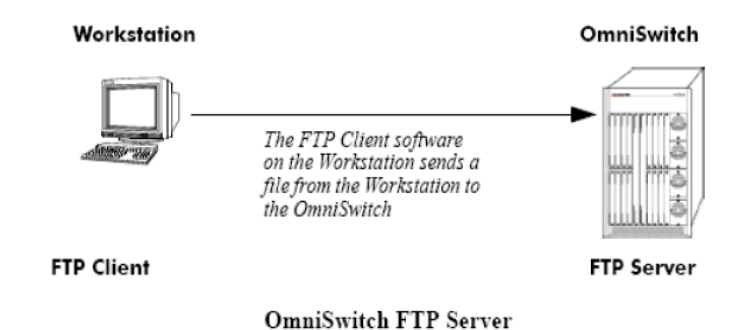

注意:在使用这种方式之前,必须保证互换机的FTP 访问权限已经开放。

环节如下:

第一步: 在的PC 和互换机之间建立IP 连接, 假设PC IP 地址为192.168.10.2,

互换机为192.168.10.1

第二步:在PC上,运营ftp 192.168.10.1 命令,或者运营图形化FTP 工具。

第三步: 传送所有必需的文献到互换机。

FTP 客户机方式

这是一种与上面正好相反的方式,此时OmniSwitch 互换机作为FTP 客户机。管理 PC 作为FTP 服务器,示意图如下:

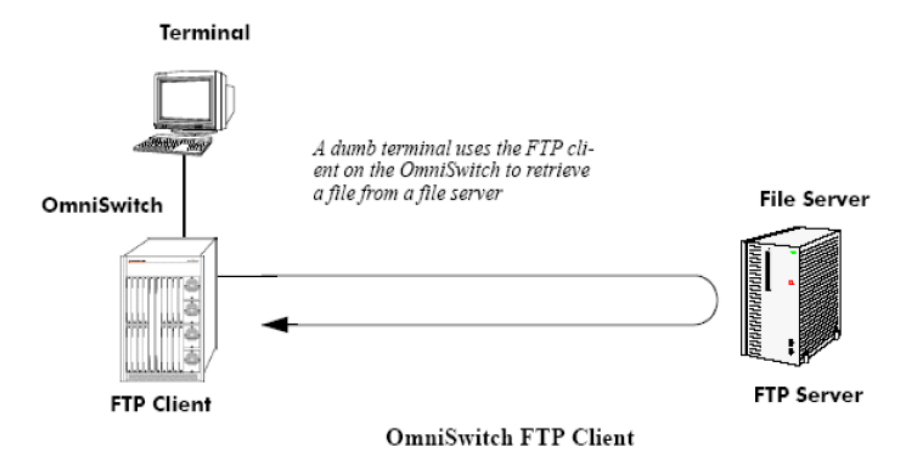

### 1.6 重启互换机

互换机在运营过程中也许由于某种因素需要重新启动,可以使用reload 命令来启动互换机。

Reload working:从working目录重启。

要重启一台互换机,并且在某个时间达到后再正常重启一次,使用如下命令:

 $\rightarrow$  reload working rollback-timeout 5

要重启一台互换机,并且不但愿再一重启,使用如下命令。

-> reload working no rollback-timeout

安排互换机在3 小时3 分后从working 目录重启,使用如下命令:

-> reload working no rollback-timeout in 3:03
安排互换机在某个时间从working 目录重启,使用如下命令:
-> reload working rollback-timeout 10 at 20:00
取消已经安排旳重启筹划,使用如下命令:
-> reload cancel

## 1.7 保存互换机配备

在互换机上做配备操作后,需要将这些配备保存到互换机中。命令如下:

第一步 保存目前配备到working目录

-> write memory 或者

-> copy running-config working

第二步 同步working目录和certified目录配备

-> copy working certified

第三步 同步主从CMM管理模块配备(使用此命令时,互换机上要配备两块CMM)

 $\rightarrow$  copy flash-synchro

## 1.8 显示互换机所有配备

在任何时候,都可以通过如下命令显示互换机内所作的配备:

-> write terminal 屏幕上显示所有配备

-> show configuration snapshot all 屏幕上显示所有配备

或者定义想看的某一部分,如查看Vlan 的设立,输入如下命令:

 $\rightarrow$  show configuration snapshot vlan

## 2 配备以太网端口

## 2.1 配备以太网端口指南

下面描述一种典型的配备以太网端口的例子,假设槽位1/端口1 是一种以太网端口。

1 这一步采用interfaces speed命令配备槽位1/端口1 的端口速率。例如配备槽位1/端口1的速率为100Mbps, 输入如下命令:

 $\rightarrow$  interfaces 1/1 speed 100

2 这一步采用interfaces duplex 命令配备槽位1/端口1 的端口全双工模式,在全双工模式下这个端口将同步 接受和发送数据,在半双工模式下这个端口在任何时刻要么发送数据,要么接受数据。例如配备槽位1/端口1的 双工模式为全双工,输入如下命令:

 $\rightarrow$  interfaces 1/1 duplex full

注意:为了设立流控制(Flow Control)必须设立双工模式为全双工。

**3** 这一步采用interfaces autoneg enable/disable 命令配备端口协商模式。例如,启动槽位1上的端口1的协商模式,输入如下命令:

 $\rightarrow$  interfaces 1/1 autoneg enable

## 2.2 启用和关闭一种端口

interfaces admin 命令被用来启用(缺省)或者关闭一种特定的端口,一组端口或者一种接口模块上所有端口。 要启用或者关闭一种完整的槽位,输入interfaces,紧跟槽位号,admin,和盼望的管理设立(所有 up 或者所 有 down)。 例如,要关闭槽位2,可以输入如下命令:

 $\rightarrow$  interfaces 2 admin down

要启用或者关闭单个端口,输入interfaces,紧跟槽位号,斜线,端标语, admin, 和

想要的管理设立(up 或者down)。 例如,要关闭槽位2上的端口3,可以输入如下命令:

 $\rightarrow$  interfaces 2/3 admin down

要启用或者关闭一组端口,输入interfaces,紧跟槽位号,斜线(/),第一种端标语,

中划线(-),最后一种端口,admin,和想要的管理设立(up 或者down)。 例如,要关闭槽位2上的端口1到端口3,可以输入如下命令:

 $\rightarrow$  interfaces 2/1-3 admin down

## 2.3 验证以太网端口配备

采用show 命令来显示以太网端口的配备信息,一般可以使用命令。

| show | interfaces | flow control    | 显示端口的流控等待时间和cross-over 设立。    |
|------|------------|-----------------|-------------------------------|
| show | interfaces |                 | 显示端口的通用信息,如硬件、MAC地址、输入和输出错误等。 |
| show | interfaces | accounting      | 显示端口的记录信息。                    |
| show | interfaces | counters errors | 显示端口的错误帧信息                    |
| show | interfaces | collisions      | 显示端口的碰撞记录信息                   |
| show | interfaces | status          | 显示线路状态信息                      |
| show | interfaces | port            | 显示端口状态信息                      |
| show | interfaces | traffic         | 显示端口的流量记录信息                   |
| show | interfaces | capability      | 显示自适应、流控、速率、双工和cross-over的设立  |

## 3 配备 VLAN(Configure VLAN)

## 3.1 VLAN 配备举例

如下环节提供了迅速创立VLAN 255,涉及自定义的描述、IP router port和默认态端口的分派。 注意:创立一种VLAN时必须保证这个VLAN号还没有使用,要拟定这个VLAN与否已经存在,使用showvlan命令来 查看。如果VLAN 255 不存在,则show vlan输出中就没有VLAN 255. 举例如下:

-> show vlan

vlan admin oper stree auth ip ipx name

|                                            | +    | -+      | +      |      | +       | +        | +         | +    | +          |
|--------------------------------------------|------|---------|--------|------|---------|----------|-----------|------|------------|
|                                            | 1    | on      | off    | on   | off     | off      | off       | VLAN | 1          |
|                                            | 30   | on      | off    | on   | off     | off      | off       | VLAN | 30         |
|                                            | 400  | on      | off    | on   | off     | off      | off       | VLAN | 400        |
| 第一步: 创立VLAN 255,同步设立一种描述(如Finance),输入如下命令: |      |         |        |      |         |          |           |      |            |
| -> vlan 255 name "Finance"                 |      |         |        |      |         |          |           |      |            |
|                                            | 第二步: | 为VLAN 2 | 55 配备一 | 种网关日 | P地址 21. | 0.0.10 侅 | EVLAN 255 | 可以跟  | 格由到其他子网,命令 |

- ->ip interface Vlan255 address 21.0.0.10 mask 255.255.255.0 vlan 255
- 注: Vlan255是描述, vlan 255才是真正旳vlan号。
- 第三步:把互换机上第三槽上第2到第5端口划分到VLAN 255,命令如下:
- ->vlan 255 port default 3/2-5
- 注:要查看VLAN 255 的配备,可以使用show vlan 255 命令。例如:
- -> show vlan 255
- Name : Finance IP Network,
- Administrative State : enabled,
- Operational State : disabled,
- Spanning Tree State : enabled,
- Authentication : disabled,
- IP Router Port : 21.0.0.10 255.0.0.0 forward e2,
- IPX Router Port : NA
- 要查看槽位3的端口2到5与否已分派给VLAN 255,可以使用show vlan 255 port命令,
- 举例如下:
- $\rightarrow$  show vlan 255 port
- Port type status

| 3/2 | default | inactive |
|-----|---------|----------|
| 3/3 | default | inactive |
| 3/4 | default | inactive |
| 3/5 | default | inactive |

## 3.2 创立/修改 VLAN

阿尔卡特互换机支持4096个VLAN,每个VLAN 至少具有一种活动端口(该端口只要是亮灯即可,不管是什 么状态的亮灯),这样才干激活VLAN。向互换机增长一种VLAN,使用VLAN命令后紧跟VLAN ID(从2到4094),或 者状态选项,描述选项等。例如创立VLAN 755如下:

-> vlan 755 enable name "IP Finance Network"

在缺省状况下, VLAN被创立后, 其状态和生成树是激活的。要删除一种VLAN, 使用no vlan命令。如:

-> no vlan 755

一种VLAN 删除后,所有与此VLAN 有关的配备,涉及此网段的网关将会所有被丢弃掉。要查看互换机己配备VLAN 列表,可以使用show vlan命令。要打开或者关闭某个已存在 VLAN的管理状态,使用vlan后跟VLAN ID 和enable 或者disable等。如:

-> vlan 755 disable

-> vlan 255 enable

如果一种VLAN管理状态被关闭,这个VLAN中所有端口配备将仍然保存,但这些端口将不会转发数据。

## 3.3 定义 VLAN 端口分派

阿尔卡特互换机支持静态和动态分派物理端口到一种VLAN中。要查看互换机内VLAN的端口分派状况,使用show vlan port命令。将一种端口静态分派到一种VLAN 中有如下措施:

使用 vlan port default 为非移动端口和移动端口定义一种新的缺省 VLAN

使用 V1an 802.1q 命令为非移动端口定义标记的 VLAN,这种方式容许互换机在一种物理端口上同步桥接 多种VLAN 的数据。

动态分派仅合用于移动端口,当数据包达到一种移动端口后,一方面检查这个数据包查看其内容与否符 合互换上已定义的VLAN规则,如果符合某个规则,这个移动端口将自动分派到这个VLAN中。

## 3.4 修改端口的缺省 VLAN 配备

将一种端口分派到一种新的缺省VLAN中,使用 vlan命令后跟一种已存在的VLAN ID,再跟port default, 然后是槽位/端口参数。例如将槽位2上的第5端口分派给VLAN 955.

 $\rightarrow$  vlan 955 port deault 2/5

所有端口在分派给一种新的缺省VLAN前,其缺省属于VLAN 1,使用Vlan port default后,端口的缺省VLAN将 变为指定的VLAN。在上面的例子中,VLAN 955就是槽位2上第5端口的缺省VLAN,同步VLAN 1就再也不是端口2/5 的缺省VLAN了。

### 3.5 打开/关闭一种 VLAN 生成树

VLAN创立后,其生成树将自动打开,阿尔卡特互换机支持两种生成树模式。第一种模式是"flat"模式, 这种模式下互换机的所有VLAN共享一种生成树进程,任何VLAN内的端口与否连接都要依赖于检查其他VLAN内端口连接状况,以避免环路的产生。如果 VLAN 1 的生成树关闭了,那么所有其他VLAN 的生成树也被关闭了。 第二种模式是"1x1"模式,在这种模式下,互换机每个VLAN广播域存在一种独立的生成树进程。Vlanstp命令 被用来打开/关闭某个 VLAN生成树。在下面的例子中,关闭了VLAN 255的生成树,打开了Vlan 755的生成树。 -> vlan 255 stp disable

-> vlan 755 stp enable

只有VLAN自身是激活的,这个VLAN上的生成树才会运营,也就是说这个VLAN中至少要有一种端口是激活的,这 个 VLAN 的生成树才干运营。固然也可以打开或关闭单个端口的生成树功能,因此如果打开了一种VLAN的生成 树功能,那么这个VLAN端口的生成树也将被打开。

#### 3.6 配备 VLAN 路由网关地址(Ip interface)

同一种 VLAN端口间的网络流量是在第二层桥接的,但是如果不同VLAN间要通信,就要启用三层路由功能

以上内容仅为本文档的试下载部分,为可阅读页数的一半内容。如要下载或 阅读全文,请访问: <u>https://d.book118.com/805204202030011213</u>